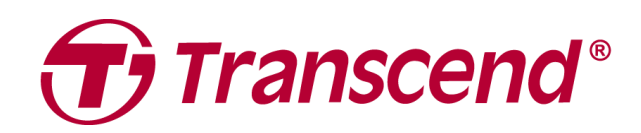

# 使用者手冊

外接式硬碟

## StoreJet 25 系列

2025/04 (v3.3)

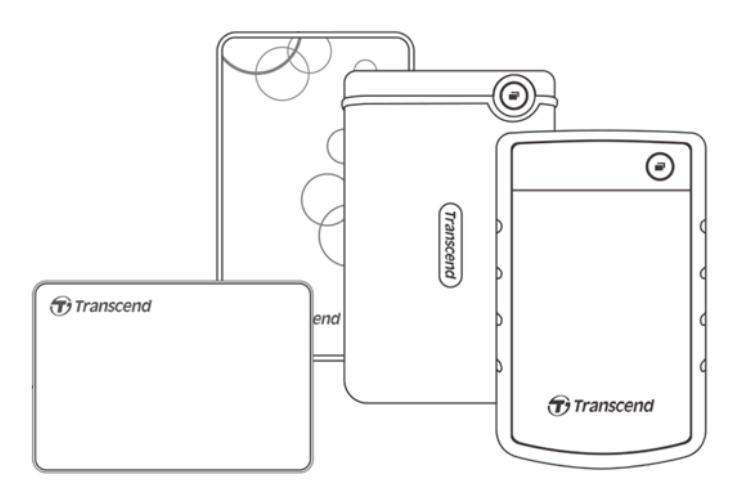

## 目錄

| 1. | 包裝內容                      | 3 |
|----|---------------------------|---|
| 2. | 系統需求                      | 3 |
| 3. | 產品概觀                      | 3 |
| 4. | 使用說明                      | 4 |
|    | <b>4-1</b> 操作說明           | 4 |
|    | 4-2 於 Windows 使用 StoreJet | 4 |
|    | 4-3 於 macOS 使用 StoreJet   | 5 |
| 5. | 安全注意事項                    | 5 |
| 6. | 常見問題                      | 6 |
| 7. | 回收和環保                     | 7 |
| 8. | 保固政策                      | 7 |
| 9. | GNU 通用公共授權條款(GPL)公告       | 7 |
| 10 | . 使用者授權合約(EULA)           | 7 |
| 11 | . BSMI RoHS 表             | 8 |

## 1. 包裝內容

#### StoreJet 25 系列

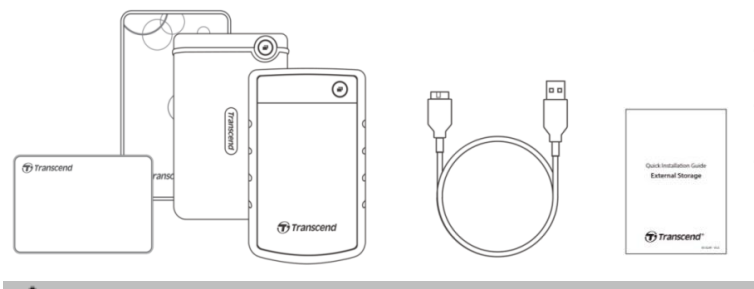

- StoreJet 25 外接式硬碟
- USB 3.1 Gen1 USB 傳輸線
- 快速安裝手冊

#### ♫ 注意

包裝內容物依不同產品型號而有所差異,請確認內容物為該型號的配件。

#### 2. 系統需求

您需要一台有 USB 埠的桌上型或筆記型電腦,並配有以下作業系統之一:

- Windows 7/8/8.1/10
- macOS 10.7 或更新版本

Transcend Elite™及 RecoveRx™軟體與下列作業系統相容:

- Windows 7/8/8.1/10
- macOS 10.10 或更新版本(Transcend Elite)/ macOS 10.12 或更新版本(RecoveRx)

## 3. 產品概觀

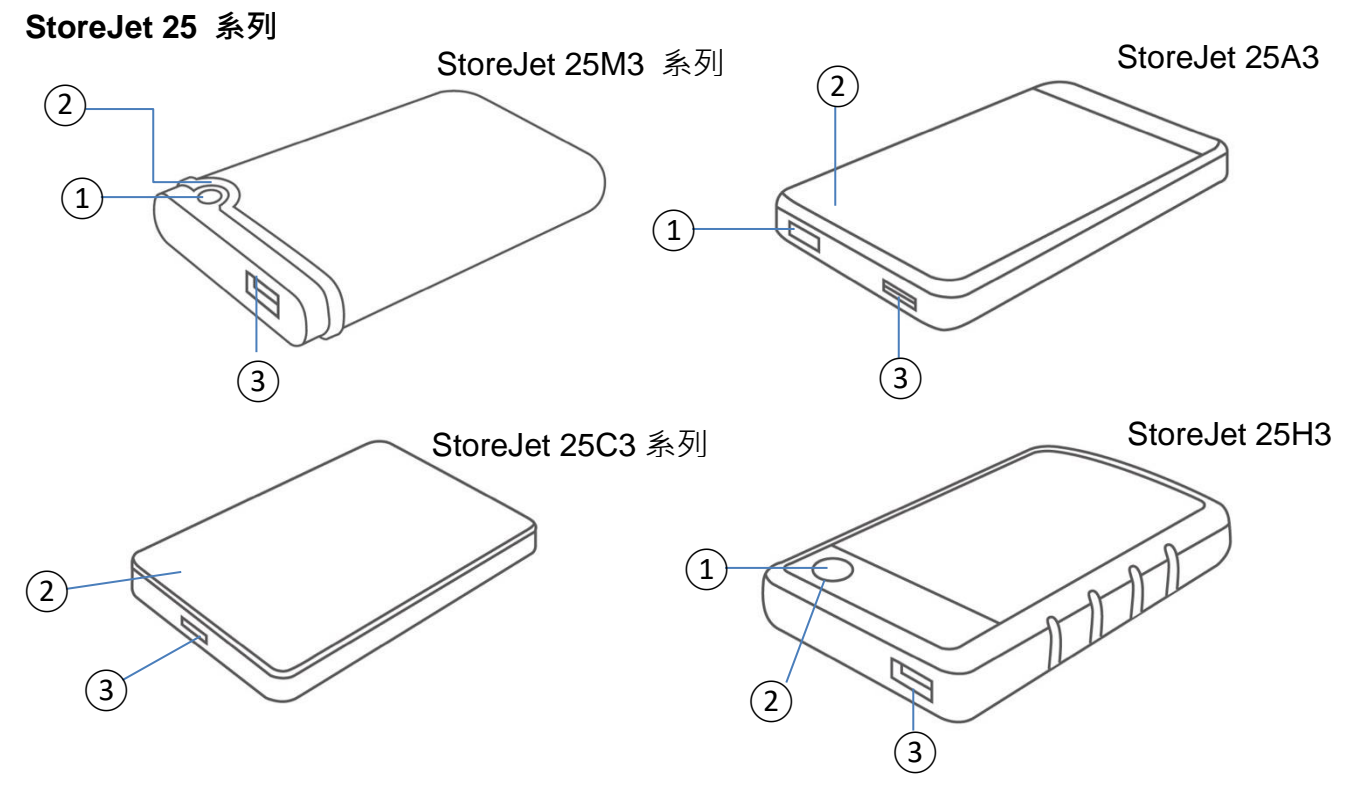

①功能鍵 ②LED 指示燈 ③USB 連接埠

## 4. 使用說明

#### 4-1 操作說明

|              | 狀態       | 說明                              |  |  |
|--------------|----------|---------------------------------|--|--|
|              | 恆亮       | 閒置                              |  |  |
| LED 指示燈      | 閃爍       |                                 |  |  |
|              | 不亮       | 裝置處於休眠狀態或已安全移除                  |  |  |
| ᄨᅄᅭᅭ         | 單鍵備份     | 請搭配 Transcend Elite™軟體來執行單鍵備份功能 |  |  |
| <b>汝</b> 延り祀 | 重新連接至 PC |                                 |  |  |

#### 4-2 於 Windows 使用 StoreJet

#### StoreJet 連接至電腦

- 1. 啟動電腦電源。
- 2. 如下圖所示,將外接式硬碟以 USB 連接線連至電腦的 USB 埠。
- 3. 於電腦「磁碟管理(Disk Management)」上查看硬碟是否已被偵測到。
- 4. 連接成功後,便可開始使用 StoreJet 作為傳輸資料的外接式硬碟。

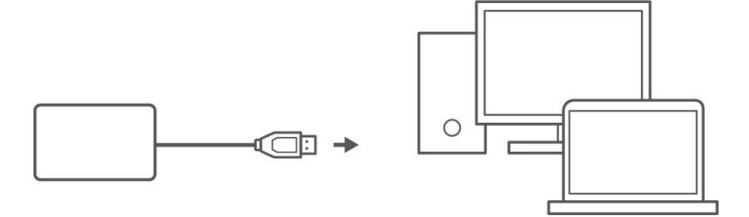

#### 安全移除 StoreJet

- 1. 在 Windows 右下角的工具列中點擊「安全地移除硬體並退出媒體 (Safely Remove Hardware and Eject Media)」圖示。
- 2. 選擇安全移除 StoreJet 硬碟。
- 3. 此時會跳出訊息「現在可以放心地從電腦中移除'USB Mass Storage'裝置」。可拔出 StoreJet 連接 線。

## 警告 為避免資料流失,請務必遵守此安全移除程序在 Windows 下移除 StoreJet。

- LED 指示燈閃爍時,請勿從電腦移除 StoreJet。

#### 4-3 於 macOS 使用 StoreJet

#### 格式化 StoreJet

欲使用 macOS 時光機的功能,請先將 StoreJet 格式化為 HFS+格式,即 macOS 擴充格式 (日誌式)。 詳細步驟請參閱以下網址: <u>https://www.transcend-info.com/Support/FAQ-701</u> 如果您需要經常交替使用外接式硬碟於 Windows 及 macOS,我們建議您將硬碟格式化為 exFAT 格 式。請注意格式化會清除硬碟中全部資料。

### 5. 安全注意事項

#### 一般使用

- 請小心地拆開 StoreJet 產品包裝。
- 避免將 StoreJet 暴露在超過 55°C · 或低於 5℃ 的温度下。
- 請勿任意摔落 StoreJet。
- 請勿讓 StoreJet 接觸到水或其他液體。
- 請勿使用濕布擦拭或清潔 StoreJet 外殼。
- 請勿在下列環境下使用或放置您的 StoreJet:
  - 日光直曬處
  - 緊鄰空調設備、電暖爐、或其他加熱設備旁
  - 日光曝曬下的封閉車體內
  - 具強烈磁場或劇烈震動的環境

#### 資料備份

 創見資訊不對任何操作造成的資料遺失或損壞負任何責任。如果您要在 StoreJet 中儲存資料, 我們強烈建議您定期將資料備份到個人電腦或是其它儲存媒體。

#### 攜帶注意事項

- 避免在沒有適當的保護措施下,將您的 StoreJet 25 置於行李箱中。行李箱中的其他物品可能 會損害 StoreJet。
- 請勿用力擠壓 StoreJet 以免損壞內部硬碟。
- 請勿在 StoreJet 上放置任何物品,以免造成損壞。

#### 電源

- 請避免使用 USB 集線器(HUB)來連接行動硬碟,以防止因 USB 埠供電不足而無法正常使用。
- 請使用 StoreJet 随附的 USB 連接線連接到電腦,並確定所使用的連接線功能正常。請勿使用
  已磨損或損壞的連接線。
- 請勿在電源線上方擺放物品,並避免踐踏或踩踏電源線。

## 6. 常見問題

若您在使用 StoreJet 時發生任何問題,請先參考以下資訊嘗試排除問題。若您的問題仍然無法解決, 請詢問您購買的店家、服務中心或直接與創見資訊聯絡。我們的官網 (<u>https://www.transcend-info.com/</u>) 亦提供更多 FAQ 及技術支援服務 (<u>https://www.transcend-info.com/Support/service</u>)。

#### 我在 StoreJet 安裝了作業系統,為什麼無法開機呢?

StoreJet 的主要功能為可卸除式儲存裝置。若您想要使用 StoreJet 開機,請確認您的電腦支援 USB 開機功能,以及 StoreJet 可在開機的時候被偵測到,也請確認您安裝的軟體可支援從 USB 裝置開機。若 StoreJet 無法在開機的時候被偵測到,代表您的電腦無法支援從 StoreJet 開機或安裝作業系統。

#### StoreJet 的傳輸速度過慢該怎麼辦?

 請嘗試使用創見 RecoveRx™軟體來進行完整格式化 (僅限 Windows 版)。如需更多資訊請造訪 <u>https://www.transcend-info.com/Support/Software-4/</u>。

#### \Lambda 警告

此動作將會清空 StoreJet 中所有資料,執行格式化前請務必事先備份。

 您可以透過執行共享軟體(如:HD Tune)來檢查 HDD 上有無壞軌,或是透過 Windows 指令 「CHKDSK」進行修復。修復流程請參見: <u>https://learn.microsoft.com/zh-tw/windows-server/administration/windows-commands/chkdsk?</u> tabs=event-viewer

#### 我無法複製大檔案到 StoreJet。

請確認以下事項:

- 1. 您的磁碟中是否有足夠的空間?
- 2. 您要傳輸的檔案大小是否超過 4GB?如果是,請確認 StoreJet 的檔案系統是否為 FAT32。該系統在大多數的電腦、遊戲機和媒體播放器上都可以被辨識,然而,FAT32 並不支援傳輸單一大小超過 4GB 的檔案。如果您欲存放 4GB 以上之大檔案於 StoreJet,請先將硬碟格式化為支援大檔案的檔案類型,如 NTFS 或 exFAT。

#### 為何我的硬碟只能配置到 2TB,剩下的容量卻顯示為「未配置」狀態?

請將已經配置好的磁區刪除,再把 MBR 磁碟轉換成 GPT 磁碟即可解決。操作步驟請見: https://www.transcend-info.com/Support/FAQ-1145

#### 我的作業系統無法偵測到 StoreJet。

請確認以下事項:

StoreJet 是否正確的連接在 USB 埠上?如果不是,請拔除並於 10 秒後重新插入。若已正確連接,請嘗試其他可用的 USB 埠。

- 2. 您是否使用 StoreJet 隨附的 USB 連接線?若否,請使用創見的 USB 傳輸線將 StoreJet 連接至 電腦。
- 3. 您的 StoreJet 是否連接在 Mac 的鍵盤上?若是,請將其直接接至 Mac 主機的 USB 埠上。
- 4. USB 埠是否已啟動?如果沒有,請參閱您電腦或是主機板的使用手冊加以啟動。
- 5. 請勿使用 USB 集線器(USB HUB)連接 StoreJet。

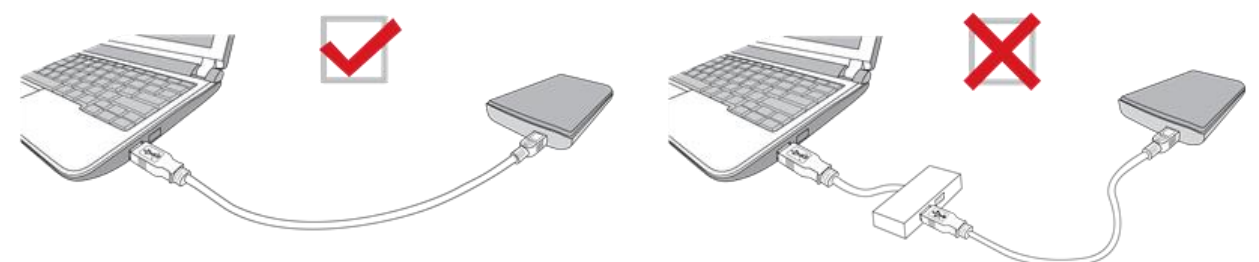

#### SJ25M3C 可以在 Type-C 的手機或平板上使用嗎?

SJ25M3C 為 USB3.1 Type-C 的硬碟,市面上 Type-C 的手機或平板為 USB2.0 介面,所以無法提供 足夠電源給 SJ25M3C 正常運作。建議使用具有 USB type-C 連接埠的桌上型或是筆記型電腦(USB3.1 效能需使用 USB3.1 連接埠),並具備可相容的作業系統。

#### 我已經關閉了所有的應用程式,但是電腦仍顯示「此裝置目前仍在使用中。請關閉任何可能正在使用 該裝置的程式或視窗,然後再試一次」。

如果無法找到是哪個程式在使用硬碟造成無法安全移除,請先將電腦關機後,再拔除硬碟。

#### 7. 回收和環保

欲瞭解產品回收(WEEE)及電池處理詳情,請參閱:<u>https://tw.transcend-info.com/about/green</u>。

#### 8. 保固政策

本產品之保固期限以包裝標示為準。欲瞭解**保固條款**及**保固期限**詳情,請參閱: <u>https://tw.transcend-info.com/warranty</u>。

#### 9. GNU 通用公共授權條款(GPL)公告

欲瞭解開放原始碼授權資訊,請參閱:<u>https://tw.transcend-info.com/Legal/?no=10</u>。

#### 10.使用者授權合約(EULA)

關於軟體授權條款,請參閱:<u>https://tw.transcend-info.com/legal/gpl-disclosure-eula</u>。

## 11.BSMI RoHS 表

| 設備名稱                                                                                                    | 外接式硬碟      |        |        |                      |         |        |  |  |  |
|----------------------------------------------------------------------------------------------------|------------|--------|--------|----------------------|---------|--------|--|--|--|
|                                                                                                    | 限用物質及其化學符號 |        |        |                      |         |        |  |  |  |
| 單元                                                                                                    | 鉛          | 汞      | 鎘      | 六價鉻                  | 多溴聯苯    | 多溴二苯醚  |  |  |  |
|                                                                                                    | ( Pb )     | ( Hg ) | ( Cd ) | ( Cr <sup>+6</sup> ) | ( PBB ) | (PBDE) |  |  |  |
| 印刷電路板                                                                                                    | 0          | 0      | 0      | 0                    | 0       | 0      |  |  |  |
| 電子零件                                                                                                    | _          | 0      | 0      | 0                    | 0       | 0      |  |  |  |
| 硬碟(HDD)                                                                                                    | _          | 0      | 0      | 0                    | 0       | 0      |  |  |  |
| 金屬外殼                                                                                                    | _          | 0      | 0      | 0                    | 0       | 0      |  |  |  |
| 塑膠外殼                                                                                                    | 0          | 0      | 0      | 0                    | 0       | 0      |  |  |  |
| 標籤                                                                                                    | 0          | 0      | 0      | 0                    | 0       | 0      |  |  |  |
| 配件<br>(變壓器 <sup>、</sup> 傳輸線)                                                                                             | 0          | 0      | 0      | 0                    | 0       | 0      |  |  |  |
| 備考 1.「超出 0.1 wt %」及「超出 0.01 wt %」係指限用物質之百分比含量超出百分比含量基準值。<br>備考 2.「O」係指該項限用物質之百分比含量未超出百分比含量基準值。<br>備考 3.「一」係指該項限用物質為排除項目。 |            |        |        |                      |         |        |  |  |  |

RoHS 表最新資訊請參閱<u>創見官網</u>。